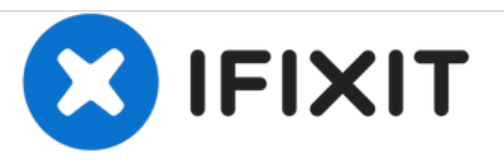

# Remplacement du haut-parleur du Belkin NetCam HD

Ce guide vous montrera les étapes à suivre pour remplacer l'enceinte de votre Belkin NetCam HD +.

Rédigé par: Destinie DiazVerdejo

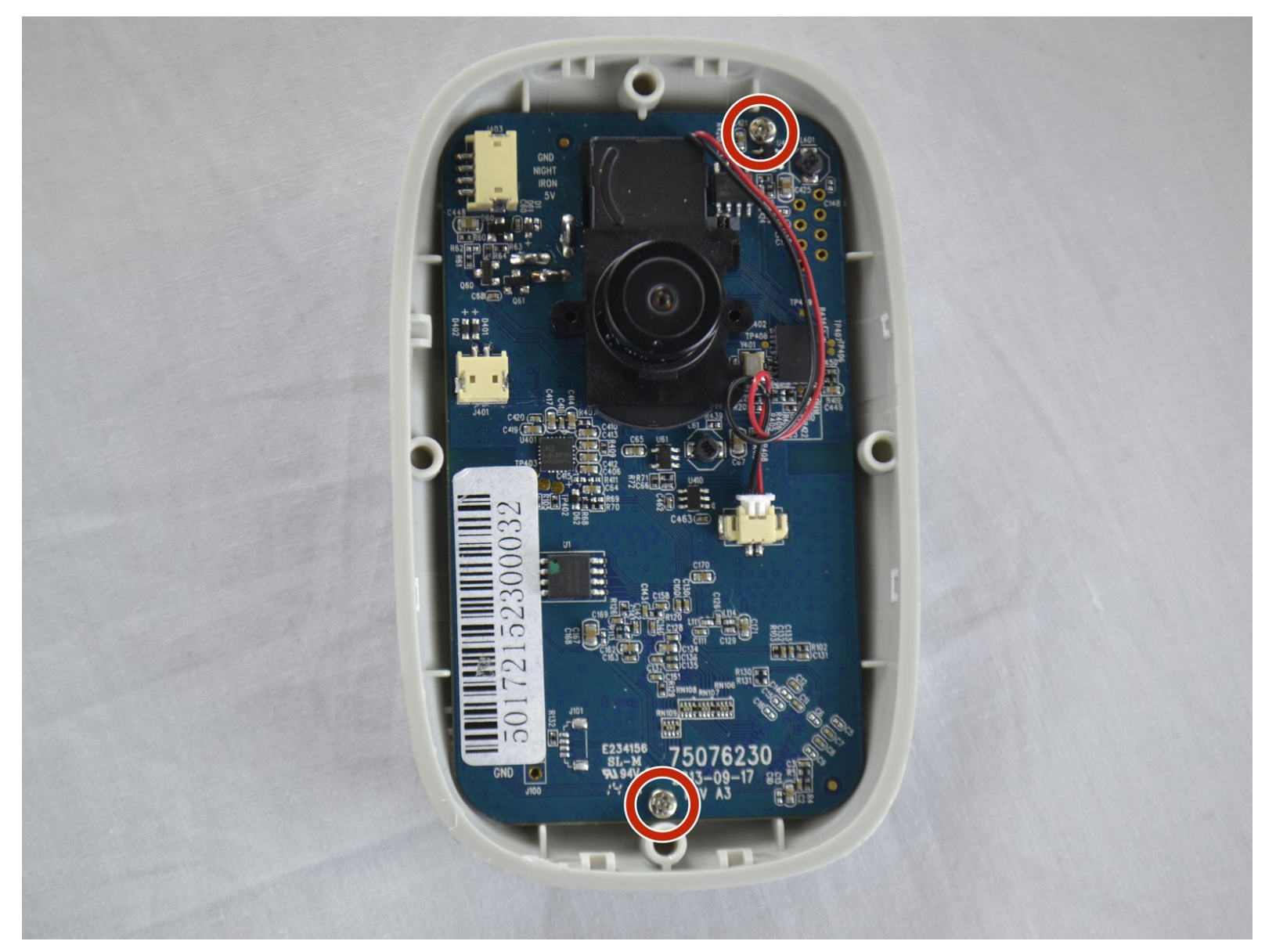

## INTRODUCTION

Lorsque vous savez que votre connexion téléphonique avec l'appareil photo est bonne, mais qu'aucun son ne passe. Le haut-parleur aurait pu s'éteindre et doit être remplacé.

### **OUTILS:**

- iFixit Opening Tools (1)
- Phillips 0 Screwdriver (1)
- Tweezers (1)
- Adjustable Wrench (1)

Ce document a  $\tilde{A} @t \tilde{A} @cr \tilde{A} @ \tilde{A} @le$  2021-03-13 10:59:33 AM (MST).

#### Étape 1 — Boitier

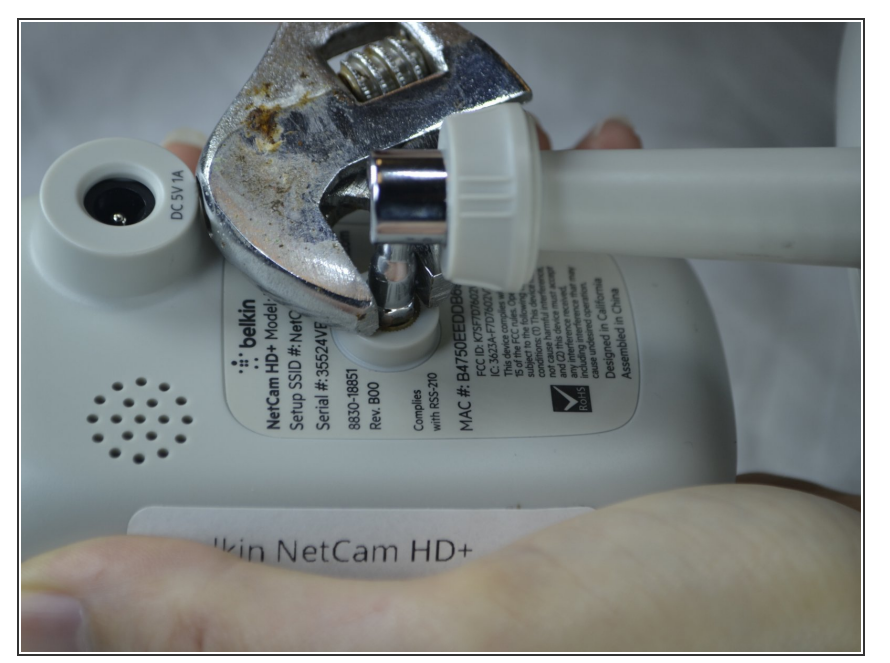

• Utilisez une clé pour desserrer le support par l'arrière afin de tenir la NetCam plus confortablement.

## Étape 2

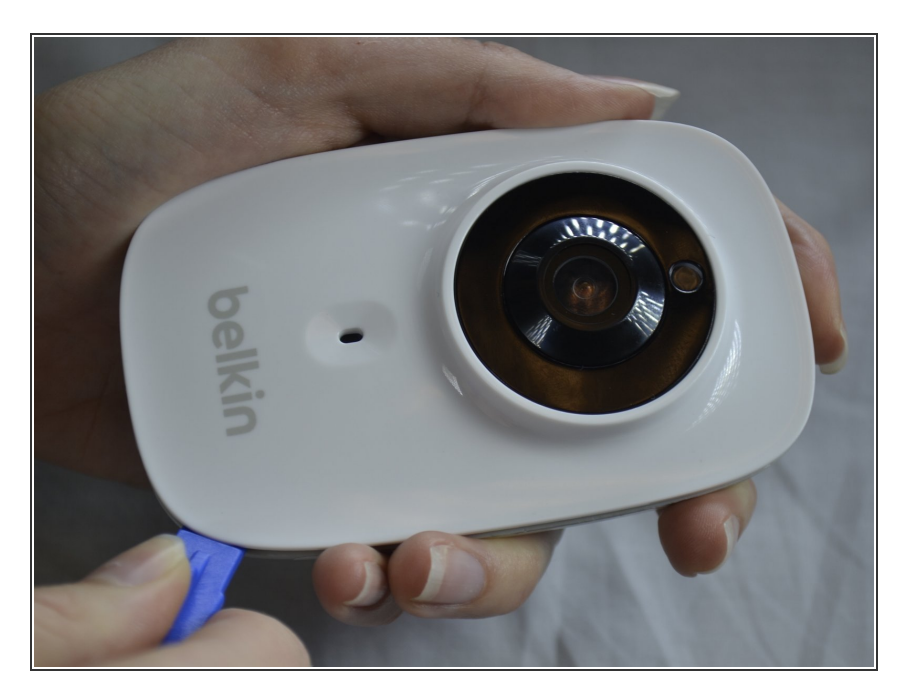

 Travaillez un outil d'ouverture en plastique dans la couture et soulevez la plaque frontale loin du panneau arrière.

#### Étape 3

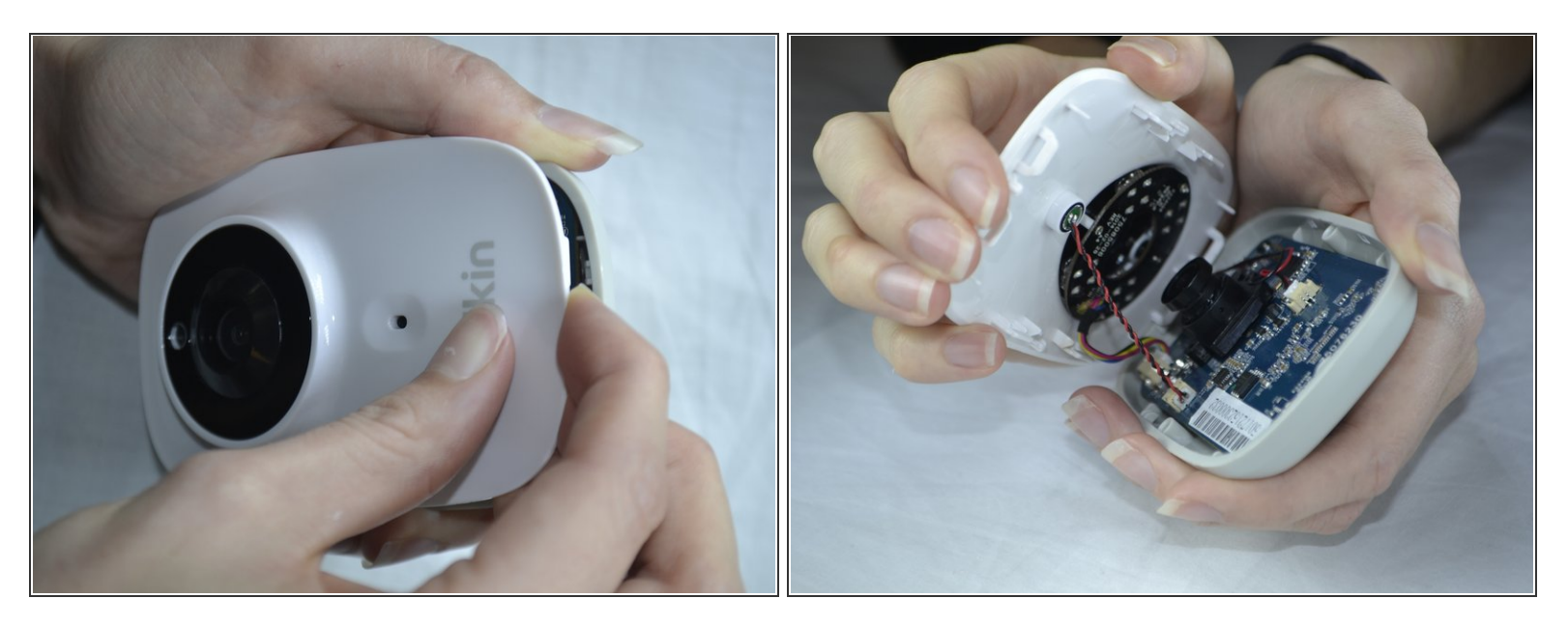

- Utilisez une pression pour séparer les couvercles.
- Lorsque vous séparez l'appareil, séparez-le du bas vers le haut afin d'éviter de séparer le câblage du haut.

#### Étape 4 — Boitier avant

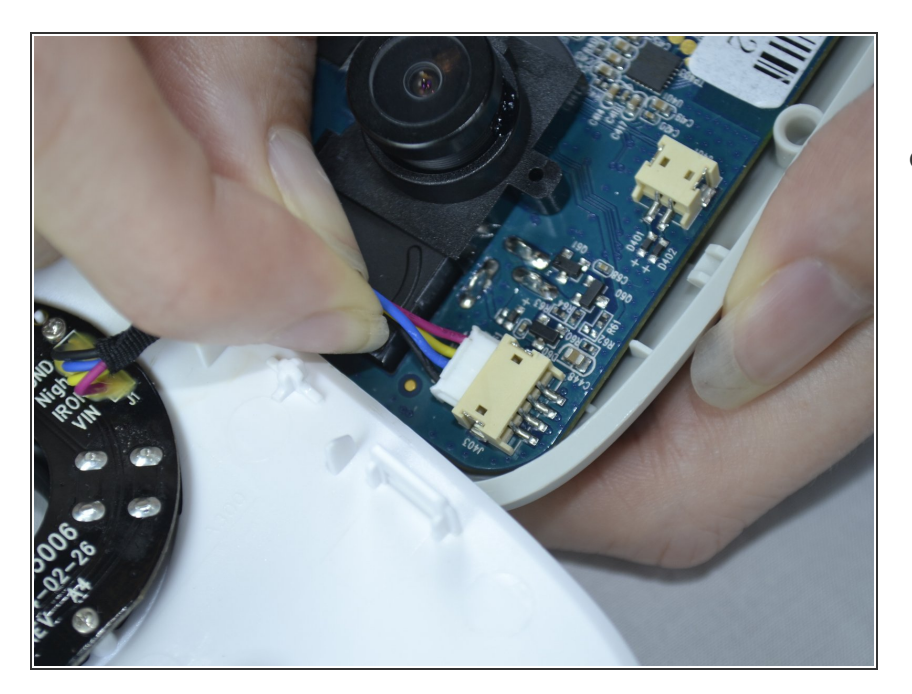

 Utilisez soigneusement vos doigts pour retirer doucement l'attachement blanc de la partie de couleur beige.

#### Étape 5 — Haut-parleur

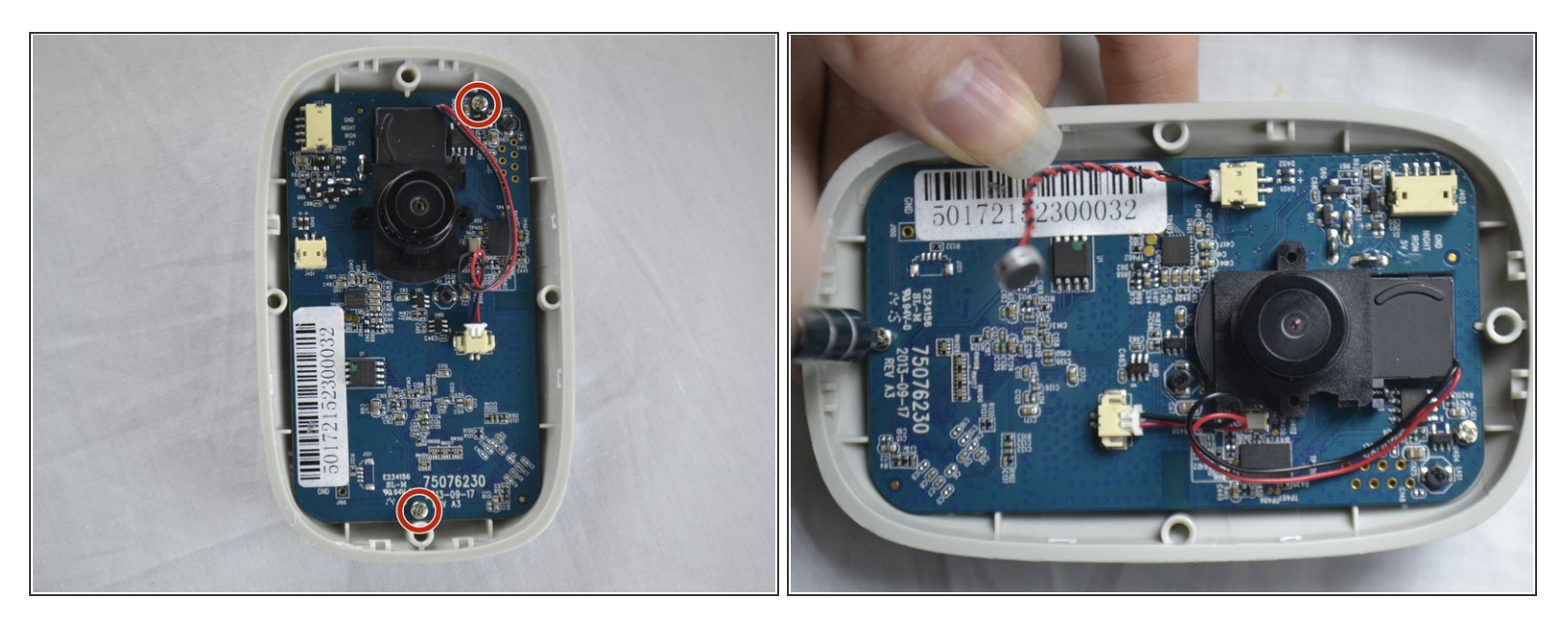

Utilisez un tournevis cruciforme n ° 0 pour retirer les deux vis de 1,2 mm de la carte.

#### Étape 6

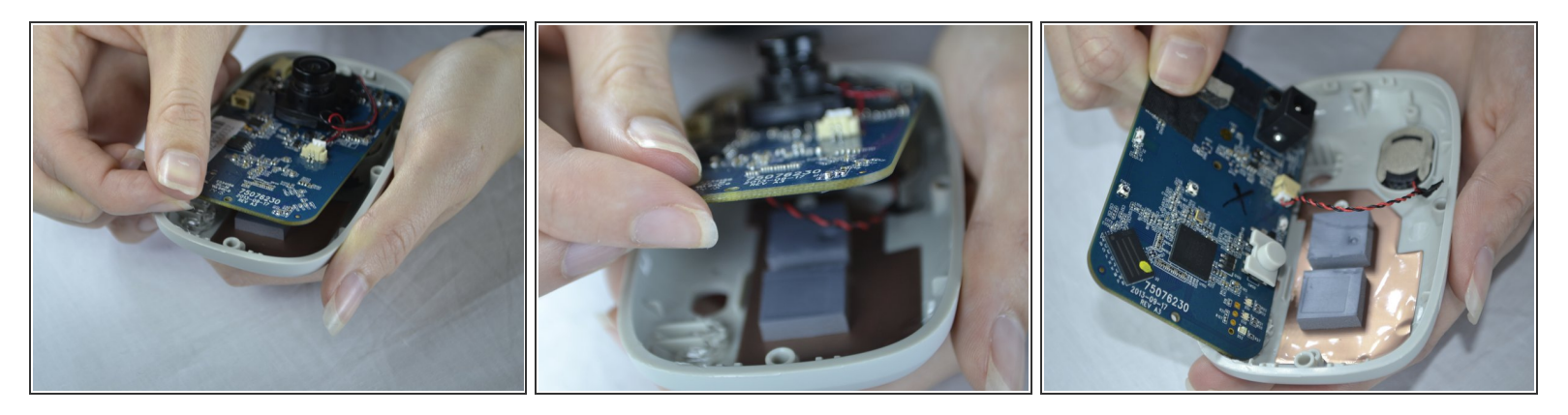

- Avec vos doigts, retirez le circuit imprimé du boîtier arrière.
- Lorsque vous tirez la carte vers le haut, veillez à le faire avec précaution afin de ne pas casser le cordon qui est attaché à l'arrière.

#### Étape 7

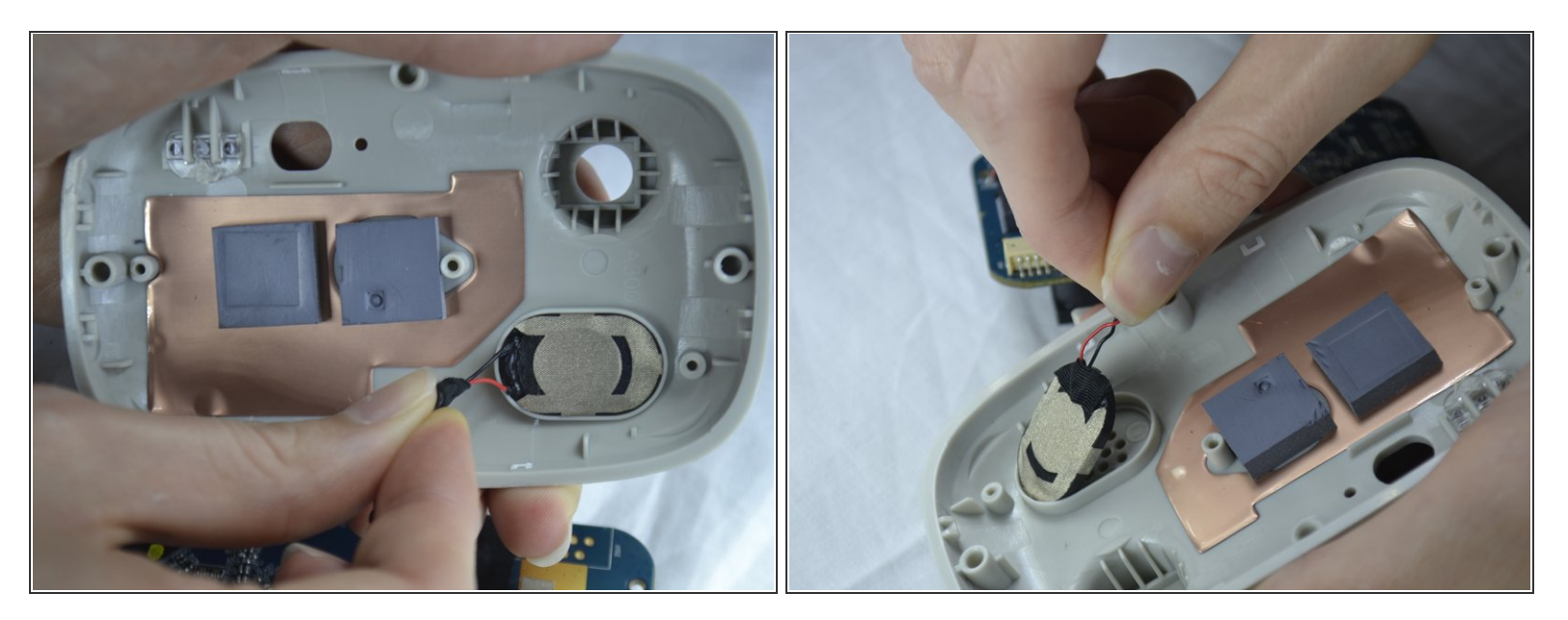

• Tirez doucement le haut-parleur hors du support par l'arrière du couvercle.

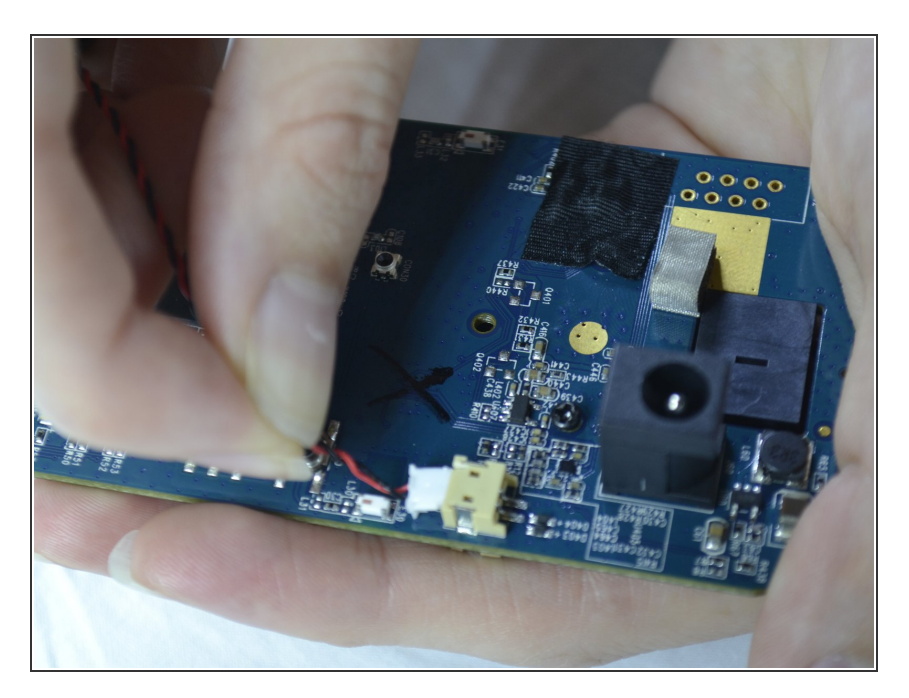

#### Étape 8

 Les fils des haut-parleurs sont attachés à la carte. Il peut être détaché doucement en retirant l'attachement blanc du port.

Pour remonter votre appareil, suivez ces instructions dans l'ordre inverse.